Connecting and Saving to the 4J Files1 Server

1. In the "Finder" Menu bar select "Go" in the drop down menu you will see;

| Back<br>Forward<br>Enclosing Folder | ೫[<br>೫]<br><b>೫↑</b> |                                                                    |
|-------------------------------------|-----------------------|--------------------------------------------------------------------|
| 💻 Computer                          | <mark>ዕ</mark> ዘር     | HINT: When in the Finder you can press (Command') $K'$ to get to s |
| 👚 Home                              | ዕ <mark></mark>       | Thirt. When in the Finder you can press Command + K to get to st   |
| 🔜 Desktop                           | ዕ業D                   |                                                                    |
| Metwork                             | <b>企</b> 器K           |                                                                    |
| 📮 iDisk                             | •                     |                                                                    |
| Applications                        | <mark>ት</mark> ዝብ     |                                                                    |
| Documents                           | <mark></mark> ሰжО     |                                                                    |
| 🔀 Utilities                         | <mark></mark> ት සሀ    |                                                                    |
| Recent Folders                      | ►                     |                                                                    |

2. Next you will see this window. If the server address "afp://files1.4j.lane.edu" is not shown, type it in and click "Connect" at the lower right of the window

| 0 0                      | Connect to Server |
|--------------------------|-------------------|
| Server Address:          |                   |
| afp://files1.4j.lane.edu | + 0-              |
| Favorite Servers:        |                   |
| 🔤 files1.4j.lane.edu     |                   |
|                          |                   |
|                          |                   |
| ? Remove                 | Brows Connect     |
|                          |                   |

3. Enter your 4J username and password and click "Connect"

| 챘 | Enter your name and password for the server "files1". |  |  |  |  |  |  |
|---|-------------------------------------------------------|--|--|--|--|--|--|
|   | Name: 4J username here                                |  |  |  |  |  |  |
|   | Password:                                             |  |  |  |  |  |  |
|   | Remember this password in my keychain                 |  |  |  |  |  |  |
|   | Cance Connect                                         |  |  |  |  |  |  |

4. At this point you may be asked which volume you would like to mount. Select your 4J username. You should now see a server icon on your \*desktop

5. Double-click the disk icon and your server window will open. Drag and drop important files and folders into the server window.

| $\bigcirc \bigcirc \bigcirc \bigcirc$ |   | ₩ h                                |                      |                                 |
|---------------------------------------|---|------------------------------------|----------------------|---------------------------------|
| < >                                   |   |                                    | ٩                    |                                 |
| ▼ DEVICES                             | 0 | Name                               | Date Modified        | T                               |
| 🗖 iDisk                               | U | public_html                        | Today, 11:10 AM      |                                 |
| Macintosh HD                          |   | 🧃 index.html                       | Today, 10:04 AM      |                                 |
|                                       |   | assets.file/localhhenderson_gplist | Today, 10:04 AM      | <<<< Drag files/folders in here |
| ▼ SHARED                              |   | 🕨 🚞 ifolder                        | Oct 17, 2011 2:01 PM |                                 |
| 🖳 files 1 🖈                           | Ă | BackupOCT2011                      | Oct 12, 2011 3:24 PM | ▼                               |
| ( <sup>()</sup> All                   | Ŧ |                                    |                      | ) 4 1 + (                       |
| 20 items, 119.67 GB available         |   |                                    |                      | 1.                              |

6. Once you see the files/folders in your server window drag the server icon to the trash to disconnect from the server.

\*If you do NOT see the server icon on your desktop, check that "Connected servers" is selected in Finder preferences